### Welcome to The World of Computers, 4th Edition

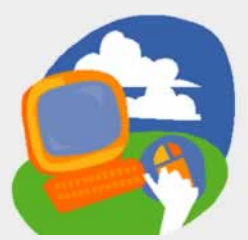

**Lesson 1: Getting Your First Look** 

Return to the student web page

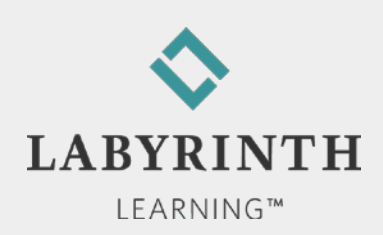

# **Getting Your First Look**

- In this lesson, you will:
  - Log on to the computer with a username and a password
  - Describe the basic layout of the Windows 7 Desktop screen
  - ▲ Use the right-click and dragging mouse motions
  - ▲ Shut down the computer correctly
  - ▲ Add, move, and remove Gadgets

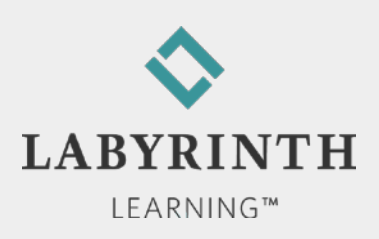

# Logging on to Windows 7

- Turn on the computer and monitor first
- When the login screen appears, enter your username and password

Press CTRL + ALT + DELETE to log on

Many computer labs require you to hold down [Ctrl]+[Alt]+[Delete] to log on

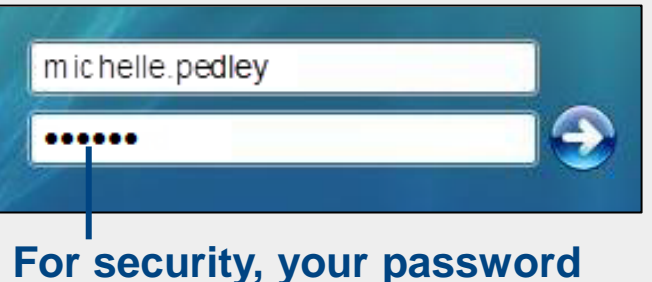

will appear as black dots

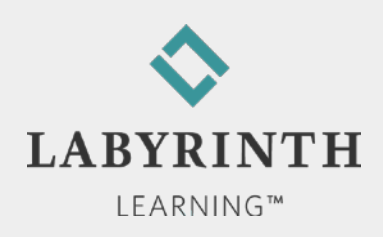

### **The Windows 7 Desktop**

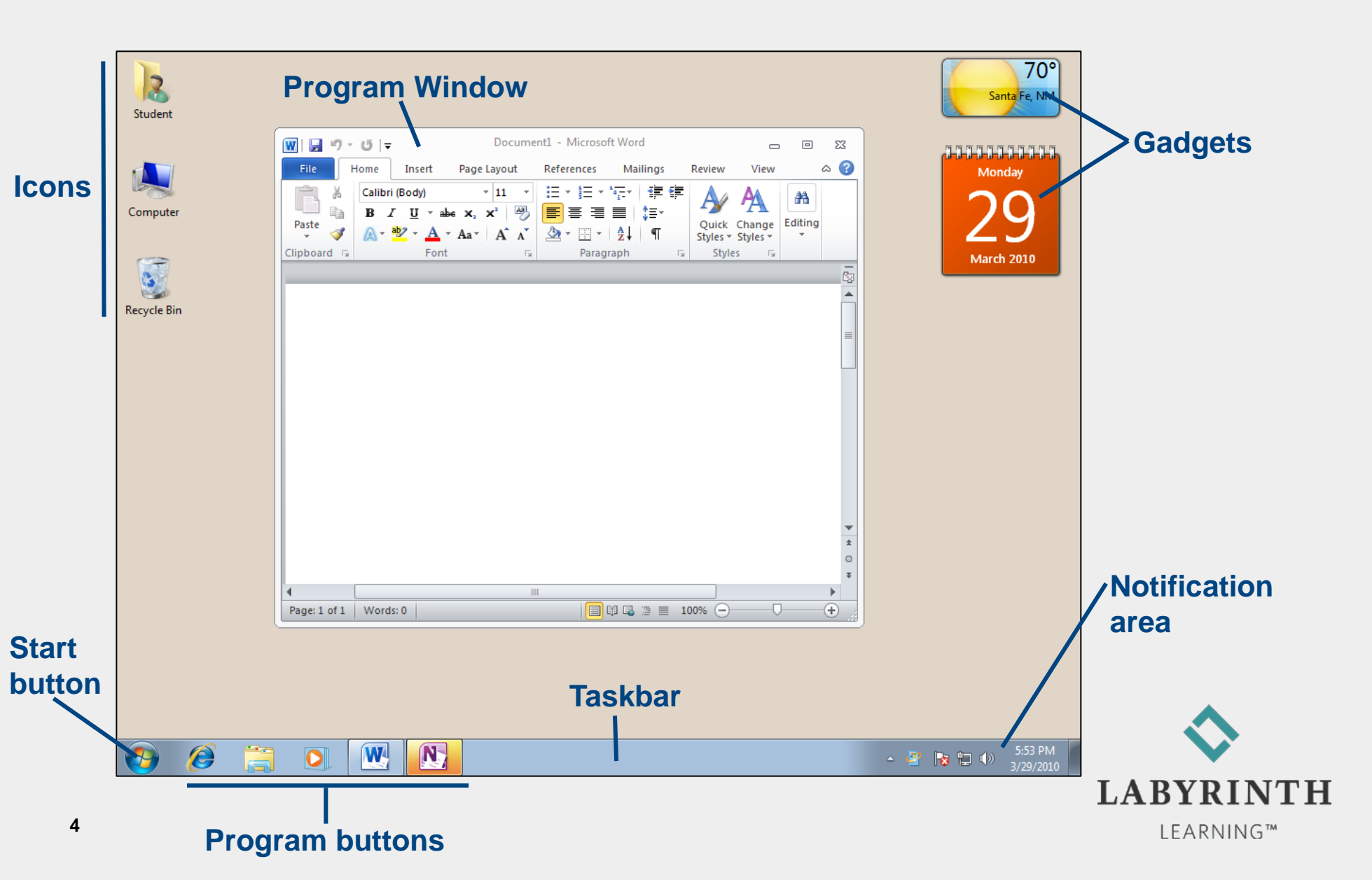

## Using a Mouse

Main tool for controlling programs on the Desktop

- Controls the movements of the mouse pointer on the screen
- Hold the mouse with your index finger resting lightly on or above the left mouse button

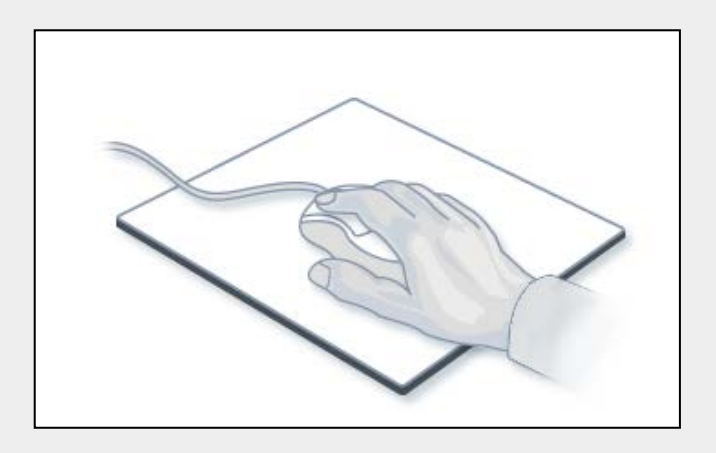

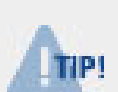

You may find that dragging your thumb on the mouse pad as you move and click can help control the movement of the mouse.

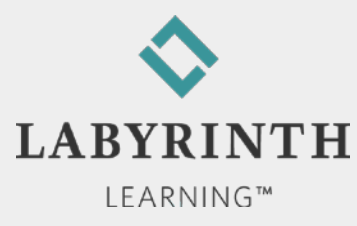

# Using a Mouse

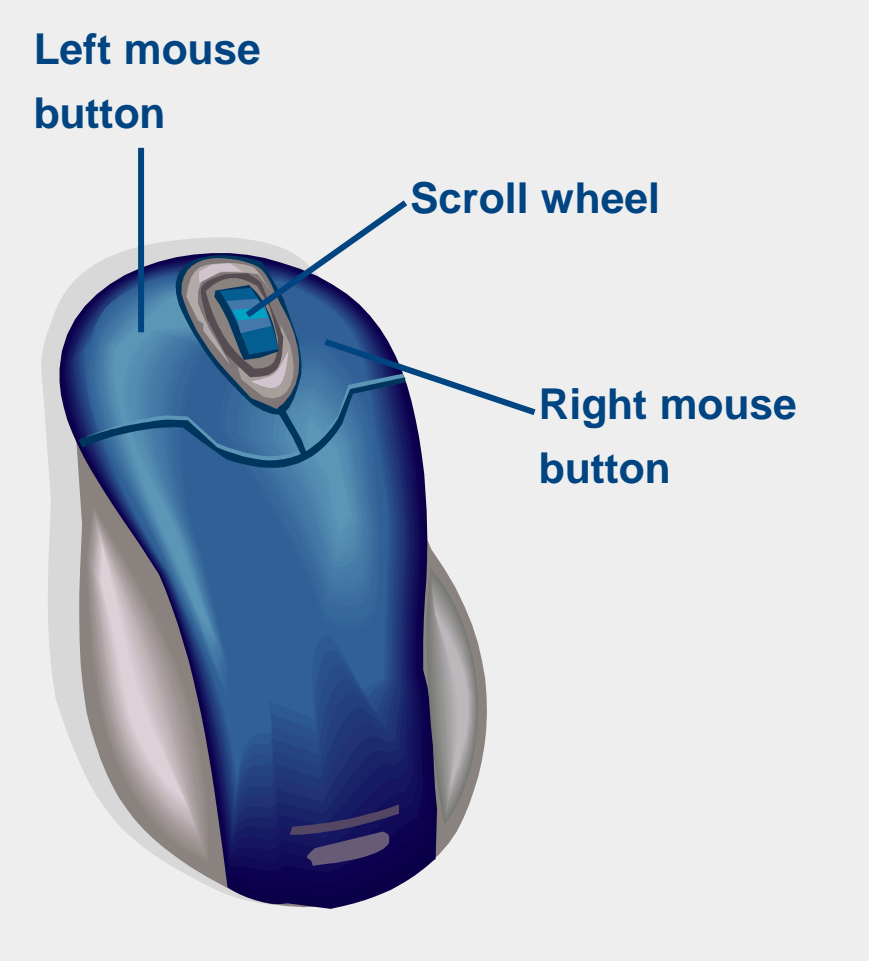

- Left mouse button
  - ▲ Primary button
  - Click and double-click
- Right mouse button
  - ▲ Right-click
- Scroll wheel
  - Quickly scroll up and down in web pages and long documents

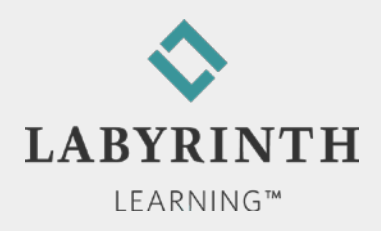

# **Clicking with the Right Mouse Button**

- Right-clicking on the Desktop
  brings up a menu of commands
  related specifically to the
  Desktop
  - The right mouse button is used frequently to display helpful pop-up menus
  - Menus are context sensitive, depending on where you right-click

|          | View                 | +          |                     |  |
|----------|----------------------|------------|---------------------|--|
|          | Sort by              | +          | I he Gadgets        |  |
|          | Refresh              |            | command on this     |  |
|          | Paste                |            | monu will bring     |  |
|          | Paste shortcut       |            |                     |  |
|          | Undo Delete          | Ctrl+Z     | up a selection of   |  |
|          | NVIDIA Control Panel |            | Gadgets             |  |
|          | New                  | 1          | Ī                   |  |
| <b>E</b> | Screen resolution    |            |                     |  |
|          | Gadgets              |            |                     |  |
| 2        | Personalize          |            |                     |  |
|          | Calendar             | Clock      |                     |  |
|          | Picture Puzzle       | Slide Show | $\mathbf{\diamond}$ |  |

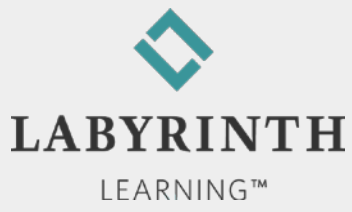

# **Using Gadgets**

- Examples of Gadgets
  - Clock: This Gadget is clock with a face you can customize

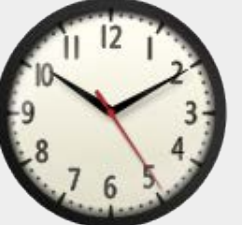

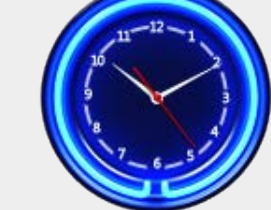

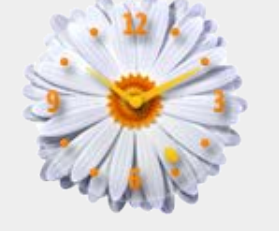

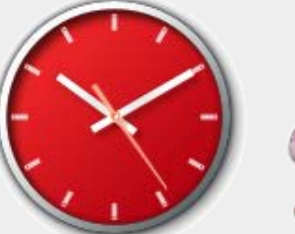

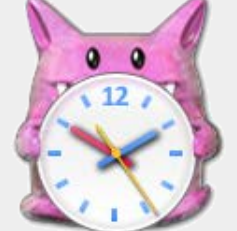

Slide Show (a picture viewer): Randomly scrolls through pictures from any folder you choose

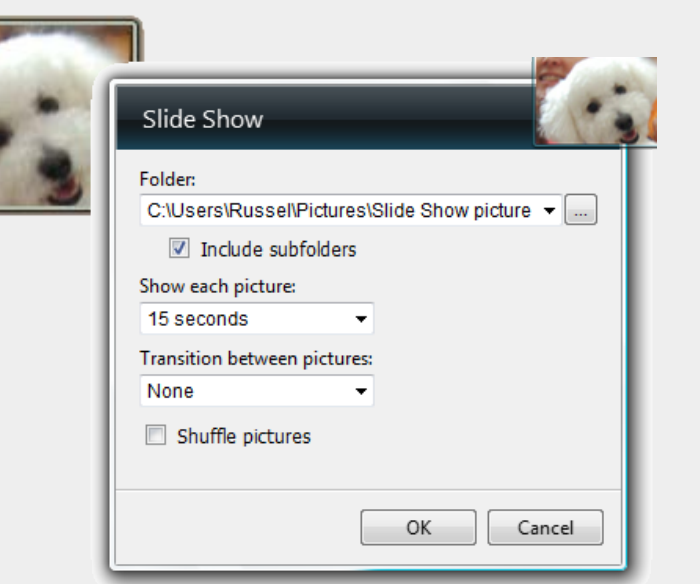

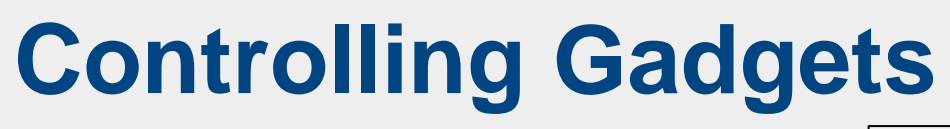

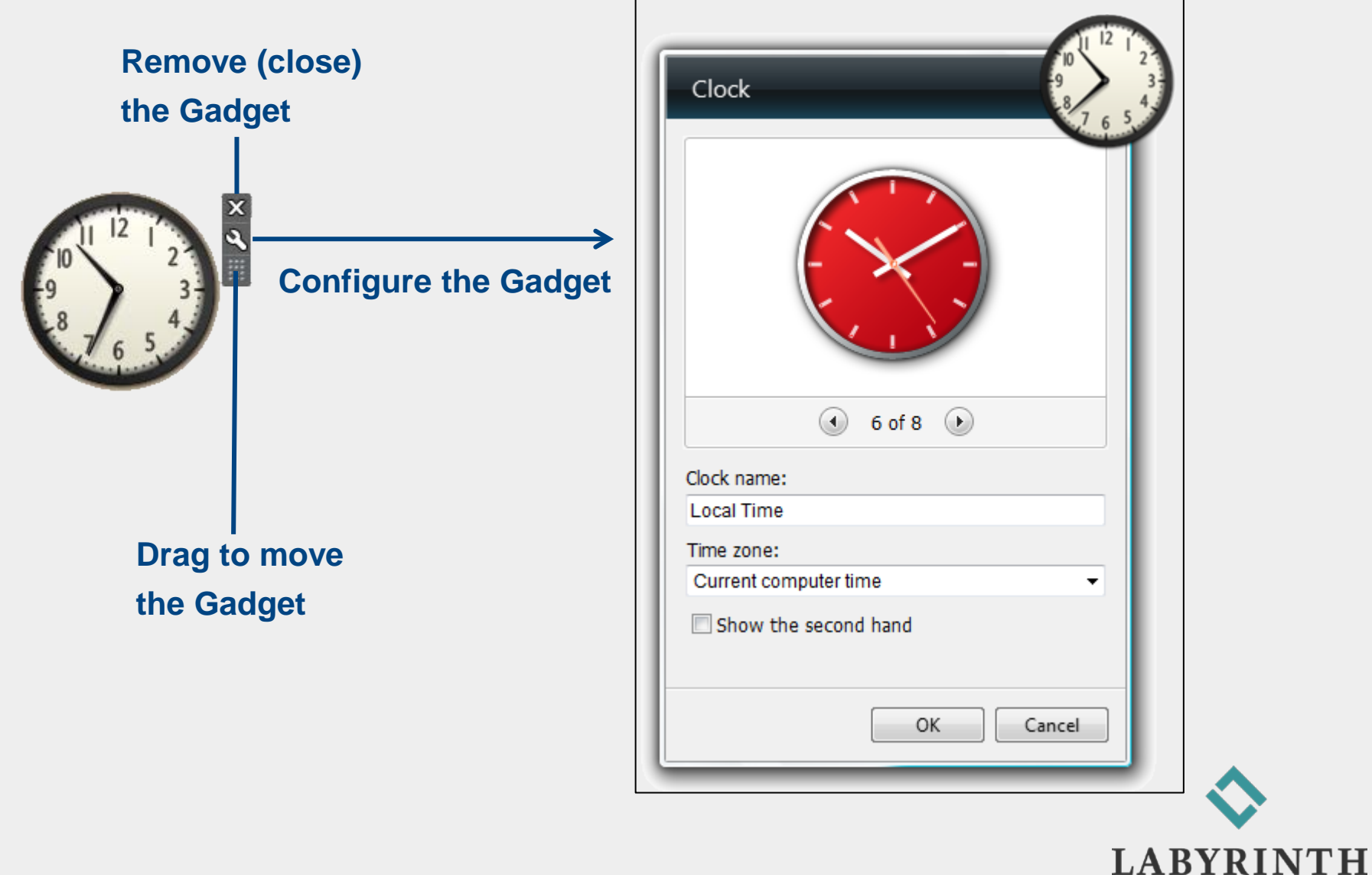

LEARNING™

## **Switching Users**

Multiple users can be logged on at the same time

- ▲ Each user has a custom Desktop and Start menu
- Switching users makes the new user's Desktop and programs active

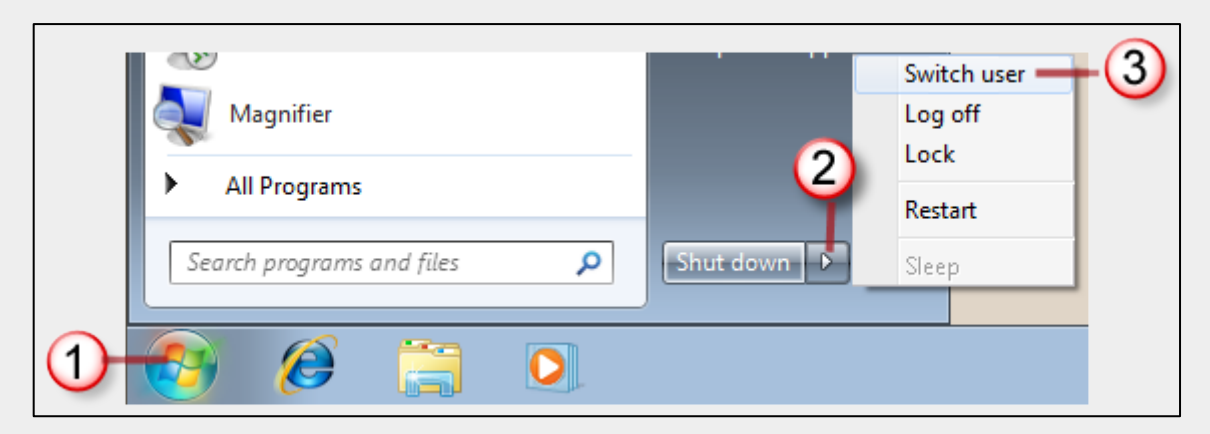

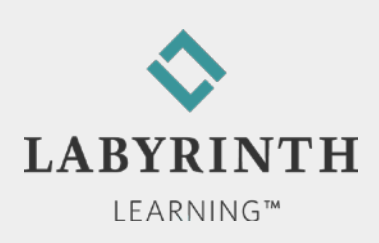

## **Shutting Down Windows**

- Windows needs time to properly shut down all of its software parts and pieces correctly
- Two best ways to shut down Windows:
  - ▲ Shut Down: Completely powers off the computer
  - ▲ Sleep: Temporarily puts the computer in suspended animation until you move the mouse or tap a key

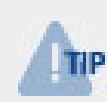

Just turning off the power doesn't allow Windows to shut down properly

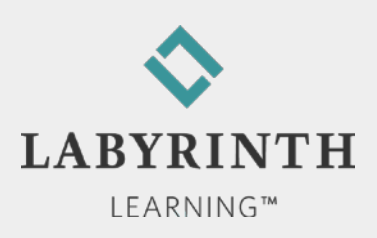

### Welcome to The World of Computers, 4th Edition

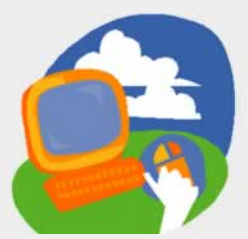

**Lesson 1: Getting Your First Look** 

Return to the student web page

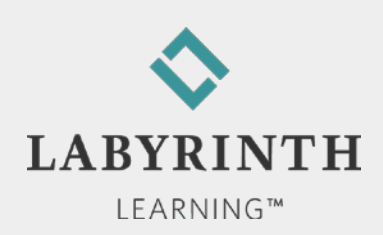